## การคิดค่าบริการผู้ป่วยนอก

กรณีไม่ฉุกเฉินและกรณีอุบัติเหตุฉุกเฉิน(พระราชบัญญัติ การแพทย์ฉุกเฉิน พ.ศ.2551)

## การตั้งค่าโปรแกรม

 เพิ่มค่าบริการผู้ป่วยนอกผู้ป่วยไม่ฉุกเฉินนอกเวลาราชการ (ประเภทการชำระเงิน ชำระเงินเองเบิกไม่ได้) ค่าบริการ OPD และ IPD 80 บาท

| 💋 รายการค่ารักษาพยานาล 🗙 🗙                       |                                    |                         |               |                                           |                    |  |  |  |
|--------------------------------------------------|------------------------------------|-------------------------|---------------|-------------------------------------------|--------------------|--|--|--|
| รายการค่ารักษาพยาบาล                             |                                    |                         |               |                                           |                    |  |  |  |
| ข้อมูลทั่วไป                                     | การซำระเงิน สกส./                  | ADP — ช้อมูล DF         | Sub stock T   | ools Department n                         | nedication         |  |  |  |
| รหัสรายการ                                       | 3004642                            |                         |               |                                           | 1                  |  |  |  |
| ชื่อรายการ                                       | ด่าบริการผู้ป่วยนอกโ               | รดไม่ฉุกเฉิน นอกเวลารา: | ชการ หน่วย    | วัน                                       |                    |  |  |  |
| ชื่ออังกฤษ                                       |                                    |                         |               | 🔲 ห้ามผู้ใช้แก้ไขราคา                     |                    |  |  |  |
| ราคาทุน                                          | 8                                  | 0.00                    |               | 🔲 ยกเลิกการใช้                            |                    |  |  |  |
| กลุ่มค่ารักษา                                    | ด่านริการทางพยาบา                  | <br>a                   | *             | 🔲 ไม่ต้องพิมพ์ Stickei                    |                    |  |  |  |
| Soločeno                                         |                                    |                         |               | รายการนิสิ่งไชได้แต่ร รายการนี้ไม่รวมใน D | ายการเดียว<br>emed |  |  |  |
| Font Color                                       |                                    | Colornation             | tod -         | 🔲 ลบรายการนี้หากโอน เ                     | OPD->IPD           |  |  |  |
|                                                  |                                    |                         | xea 🔹         | 📝 ห้ามโอนรายการนี้ไป                      | PD เมื่อ Admit     |  |  |  |
| รหัสค่าไข้จ่าย                                   | เส็ง                               | รพ.                     |               | 🔲 ห้ามลตราคา                              |                    |  |  |  |
|                                                  | OPD                                |                         | IPD           | 🗹 พิมพ์รายการในหัว S                      | ticker             |  |  |  |
|                                                  | ราคาปกติ                           | 80.00                   | ราคาปกดิ      | 80.00                                     |                    |  |  |  |
|                                                  | พีเศษ 1                            | 80.00                   | พิเศษ 1       | 80.00                                     |                    |  |  |  |
|                                                  | พิเศษ 2                            | 80                      | พีเศษ 2       | 80.00                                     |                    |  |  |  |
|                                                  |                                    |                         |               |                                           |                    |  |  |  |
|                                                  | วิธีการไข้                         |                         |               | •                                         |                    |  |  |  |
| Produc                                           | t category (สกส.)                  |                         |               | -                                         |                    |  |  |  |
|                                                  | 🗌 เพิ่มรา                          | เยการในระบบ In∨entor    | у             |                                           |                    |  |  |  |
|                                                  | 11.8                               |                         | น้ำคมเว้าการเ | 5au                                       | 41044              |  |  |  |
|                                                  | นาไปไปแลว แสดง ห้ามแก้ราคาเกิน บาท |                         |               |                                           |                    |  |  |  |
| จำนวนจ่ายเริ่มต้น IPD 📃 ไม่ต้องพิมพ์ Sticker IPD |                                    |                         |               |                                           |                    |  |  |  |
|                                                  |                                    |                         |               |                                           |                    |  |  |  |
| 🛛 🗟 ลบรายก                                       | าร รหัสเก่า                        |                         |               | 🎦 บันทึก                                  | 🗙 ปิด              |  |  |  |

การชำระเงิน ประเภทการชำระเงิน เลือก 👁 ชำระเองเบิกไม่ได้ การชำระเงิน เลือก 🗹 รายการนี้ต้องชำระ เงิน

> จัดทำโดย งานสารสนเทศ ฝ่ายบริหาร โรงพยาบาลปากพะยูน จังหวัดพัทลุง โทรศัพท์ 074-699023 ต่อ 133 เว็บไซต์ http://pakphayunhospital.net อีเมล์ <u>pakphayun.moph@gmail.com</u>

| 😥 รายการค่ารักษาพยาบาล                                                                             | x   |
|----------------------------------------------------------------------------------------------------|-----|
| รายการค่ารักษาพยาบาล                                                                               |     |
| ข้อมูลทั่วไป <mark>การช้าระเงิน</mark> สกส./ ADP — ข้อมูล DF Sub stock Tools Department medication | • • |
| ประเภทการชำระเงิน                                                                                  |     |
| 🔿 ชำระเองเบิกได้                                                                                   |     |
| ชาระเองเบิกไม่ได้                                                                                  |     |
|                                                                                                    |     |
| การของสาม                                                                                          | ן ר |
| รายการนิดองชาระเงิน เพิ่มทุกสิทธิ Clear ระบุสิทธิที่จะต้องข่าระเงินด้านล่าง                        |     |
| pttype                                                                                             |     |
|                                                                                                    |     |
|                                                                                                    |     |
|                                                                                                    |     |
| ch la slata ta sliga lavo                                                                          |     |
| <ino data="" display="" to=""></ino>                                                               |     |
|                                                                                                    |     |
|                                                                                                    |     |
|                                                                                                    |     |
|                                                                                                    | -   |
|                                                                                                    |     |
| 🖪 ลบรายการ รหัสแก่า 🔽 ปิด                                                                          |     |
|                                                                                                    |     |

เมนูการแจ้งเตือน ให้🗹 แสดงข้อความ

| 🌌 รายการค่ารักษาพยาบาล                                                                              | x |
|----------------------------------------------------------------------------------------------------|---|
| รายการค่ารักษาพยาบาล                                                                                |   |
| การซำระเงิน [สกส./ ADP — [ ข้อมูล DF Sub stock   Tools   Department medication <mark>การต้อน</mark> |   |
| การเตือน                                                                                            |   |
| 🔽 แสดงข้อความเตือนเมื่อมีการสังใช้                                                                  |   |
| ข้อความเตือน                                                                                        |   |
| ผู้ป่วยที่ไม่เข้าข่าย พระราชบัญญัติ การแพทย์ฉุกเฉิน พ.ศ.2551 ต้องชำระค่าบริการ 80 บาท ต่อ วัน       | * |
| 🗟 ลบรายการ รหัสเก่า 🔀 ปีด                                                                           | ก |

 แก้ไข ค่าบริการผู้ป่วยนอกนอกเวลาราชการ ประเภทการชำระเงิน ชำระเงินเองเบิกได้ (ลูกหนี้) ให้แก้ไข ราคา OPD และ IPD เป็น 130 บาท หลังหลักค่าบริการส่วนเกิน ในเมนู การชำระเงิน > การคิดค่าบริการ ส่วนเกิน คงเหลือ 50 บาท ปกติ

| 💋 รายการดำรักษาพยาบาล 🛛 🗙 |                     |                       |                       |                                       |                |  |
|---------------------------|---------------------|-----------------------|-----------------------|---------------------------------------|----------------|--|
| รายการค่า                 | รักษาพยาบาล         |                       |                       |                                       |                |  |
| ข้อมูลทั่วไป              | การชำระเงิน สกส./   | ′ ADP   —   ข้อมูล DF | Sub stock T           | ools Department n                     | nedication     |  |
| รหัสรายการ                | 3000977             |                       |                       |                                       |                |  |
| ชื่อรายการ                | ค่าบริการผู้ป่วยนอก | นอกเวลาราชการ         | หน่วย                 | วัน                                   |                |  |
| ชื่ออังกฤษ                |                     |                       |                       | 📃 ห้ามผู้ใช้แก้ไขราคา                 |                |  |
| ราดาทน                    | 5                   | 0.00                  |                       | 🔲 ยกเลิกการใช้                        |                |  |
|                           |                     |                       |                       | 🔲 ไม่ต้องพิมพ์ Stickei                | r              |  |
| กลุ่มคารกษา               | คาบรการทางพยาบา     | ia<br>                | <b>•</b>              | รายการนี้สั่งใช้ได้แค่ร               | ายการเดียว     |  |
| คำย่อค้นหา                | DF นอกเวลา          |                       |                       | 📝 รายการนี้ไม่รวมใน R                 | emed           |  |
| Font Color                |                     | Color not selec       | cted -                | 🔲 ลบรายการนี้หากโอน 🛙                 | OPD->IPD       |  |
| รหัสค่าใช้จ่าย            | เสง                 | รพ.                   |                       | 📝 ห้ามโอนรายการนี้ไป                  | PD เมื่อ Admit |  |
|                           | ·u·                 |                       |                       | 🔲 หามสตราคา<br>📝 ฉิจเม้อายอาสไขเข้อ 🖓 | tickor         |  |
|                           | OPD                 |                       | IPD                   | Man a Dillagena O                     | UCKEI          |  |
|                           | ราคาปกติ 130.00     |                       | ราคาปกติ              | 130.00                                |                |  |
|                           | พิเศษ 1             | 130.00                | พิเศษ 1               | 130.00                                |                |  |
|                           | พิเศษ 2             | 130.00                | พิเศษ 2               | 130.00                                |                |  |
|                           |                     |                       |                       |                                       |                |  |
|                           | วิธีการใช้          |                       |                       | -                                     |                |  |
| Produc                    | t category (สกส.)   |                       |                       |                                       |                |  |
|                           |                     |                       |                       |                                       |                |  |
|                           | 🗌 เพิ่มร            | เยการในระบบ In∨ento   | ry                    |                                       |                |  |
| นำไป                      | ปใช้แล้ว            | แสดง                  | ท้ามแก้ราคาเ          | เกิน                                  | บาท            |  |
| ด้วงเวงเว่างแข้งเสื่อเสื้ |                     |                       | <br>อืมษ์ Sticker IPE | )                                     |                |  |
| 4 116 3 16 4 126 3 89     |                     |                       |                       | ,<br>,                                |                |  |
|                           |                     |                       |                       |                                       |                |  |
| 🛛 🗟 ລນຮາຍຄາ               | าร รหัสเก่า         |                       |                       | 📑 บันทึก                              | 🗙 ปิด          |  |

ประเภทการชำระเงิน ให้เลือก "ชำระเองเบิกได้"

| 🖉 รายการค่ารักษาพยานาล                                                                            | x |
|---------------------------------------------------------------------------------------------------|---|
| รายการค่ารักษาพยาบาล                                                                              |   |
| ข้อมูลทั่วไป <mark>การชำระเงิน</mark> สกส./ ADP — ข้อมูล DF Sub stock Tools Department medication | • |
| ประเภทการทำระเงิน                                                                                 |   |
| พระและเมิกได้                                                                                     |   |
|                                                                                                   |   |
|                                                                                                   |   |
| <mark>การช้าระเงิน</mark> การคิดค่าบริการส่วนเกิน การทรวจสอบสิทธิ<br>                             |   |
| รายการนี้ด้องชำระเงิน เพิ่มทุกสิทธิ Clear ระบุสิทธิที่จะต้องชำระเงินด้านล่าง                      |   |
| pttype                                                                                            |   |
| * Click here to add a new row                                                                     |   |
|                                                                                                   |   |
|                                                                                                   |   |
|                                                                                                   |   |
| <no data="" display="" to=""></no>                                                                |   |
|                                                                                                   |   |
|                                                                                                   |   |
|                                                                                                   |   |
|                                                                                                   |   |
|                                                                                                   |   |
| *///WIT                                                                                           |   |
| 🗟 ลบรายการ รหัสเก่า 🔀 ปิด                                                                         |   |

เลือกเมนู การคิดค่าบริการส่วนเกิน ให้เพิ่มทุกสิทธิ ค่าบริการให้เลือกค่าบริการที่เราต้องการให้เป็น ค่าบริการ ส่วนเกิน "ค่าบริการผู้ป่วยนอกผู้ป่วยไม่ฉุกเฉิน นอกเวลาราชการ" จำนวนเงินที่ต้องชำระเอง 80 บาท

| 🧭 รายการค่ารักษาพยาบาล                          |                                                     | x                       |
|-------------------------------------------------|-----------------------------------------------------|-------------------------|
| รายการค่ารักษาพยาบาล                            |                                                     |                         |
| ข้อมูลทั่วไป <mark>การชำระเงิน</mark> สกส./ ADP | —   ข้อมูล DF   Sub stock   Tools   De              | partment medication 🔨 📩 |
| າໄຫນ ວາມວວດທີ່ວາກປະກ                            |                                                     |                         |
|                                                 |                                                     |                         |
| 🕒 ชาระเองเบกเต                                  |                                                     |                         |
| 🔾 ชำระเองเบิกไม่ได้                             |                                                     |                         |
| การข้าระเงิน การคิดค่าบริการส่วนเกิน            | การทรวจสอบสิทธิ                                     |                         |
| าธิการรักษา                                     | ชื่อค่าบริการ                                       | จำนวนเงินที่ต้องชำระเอง |
| *                                               | Click here to add a new row                         |                         |
| >)ใบรับรองแพย์ ชำเงินเอง                        | ต่าบริการผู้ป่วยนอกโรคไม่ฉกเฉิน นอกเวลาราชก         | 80                      |
| รวจสุขภาพข้าราชการ (ชำระเงิน)                   | ค่าบริการผู้ป่วยนอกโรคไม่ฉุกเฉิน นอกเวลาราชเ        | 80                      |
| รวจสุขภาพ (ช้าระเงิน)                           | ค่าบริการผู้ป่วยนอกโรคไม่ฉุกเฉิน นอกเวลาราชก        | 80                      |
| รวจสุขภาพสิทธิประกันสังคม (ชำระเงิน)            | ค่าบริการผู้ป่วยนอกโรคไม่ฉุกเฉิน นอกเวลาราชก        | 80                      |
| กท้องทุกที่ฟรีทุกสิทธิ                          | ค่าบริการผู้ป่วยนอกโรคไม่ฉุกเฉิน นอกเวลาราชก        | 80                      |
| าธิตรูเอกชน (ชำระเงิน)                          | ต่าบริการผู้ป่วยนอกโรคไม่ฉุกเฉิน นอกเวลาราชก        | 80                      |
| าธิทหารพราน (ชำระเงิน)                          | ค่าบริการผู้ป่วยนอกโรคไม่ฉุกเฉิน นอกเวลาราชก        | 80                      |
| าธิแรงงานท่างด้าว (นอกเครือข่าย ชำระเ           | ค่าบริการผู้ป่วยนอกโรคไม่ฉุกเฉิน นอกเวลาราชก        | 80                      |
| ) ประวัติและ ขอใบเคลมประกันชีวิต                | ค่าบริการผู้ป่วยนอกโรคไม่ฉกเฉิน <u>นอกเวลาราช</u> ะ | 80                      |
|                                                 |                                                     |                         |
| ประเภทการชำระเงิน ชำระเองเบิกไม่ได้             | ň -                                                 |                         |
|                                                 |                                                     |                         |
|                                                 |                                                     |                         |
|                                                 |                                                     |                         |
|                                                 |                                                     |                         |
|                                                 |                                                     |                         |
|                                                 |                                                     |                         |
| 🛛 ลบรายการ 🛛 รหัสเก่า                           |                                                     | 🗖 บินทีก 🛛 🔀 ปิด        |

ประเภทการชำระเงิน เลือก ชำระเองเบิกไม่ได้

## การบันทึกค่าบริการ 80 บาทตามประกาศของโรงพยาบาลปากพะยูน

เริ่มเก็บค่าบริการ 1 ตุลาคม 2561

สามารถบันทึกข้อมูลได้ 2 วิธี

**วิธีที่ 1** บันทึกค่าบริการโดยตรงหน้าโปรแกรม HOSxP ในเมนูสั่งยา F3 โดยพิมพ์ค้นหาคำว่า "ค่าบริการผู้ป่วย นอกผู้ป่วยไม่ฉุกเฉิน นอกเวลาราชการ"

| 🗭 ลงรายละเจียด                                                                                                    |                                         |                               |                                              | x                                                                                    |
|----------------------------------------------------------------------------------------------------|-----------------------------------------|-------------------------------|----------------------------------------------|--------------------------------------------------------------------------------------|
| บันทึกข้อมูลผู้ป่วยห้องฉุกเฉิน                                                                                         |                                         |                               |                                              |                                                                                      |
| HN 0000115 54 ชื่อ เาางาำ<br>สิทธิ <mark>บัตรกองบ้องอายุ 12-59 ปี R89930036970943</mark><br>เร้าหน้าที่ ⊊ดชา เป็ญพืม ❤ | อายุ 24 ปี<br>เวลา 14:<br>กำหนดชื่อ เวร | 1 เดือน 16 วัน<br>29<br>เวซาษ |                                              |                                                                                      |
| ผู้ป่วย [F1] การวินิจฉัย [F2]   สิงยา [F3]   ชำระเงิน [F4]   Printer   Im<br>  ซื่อมา                                  | age                                     | วิธีใช้ Doce หน่              | วย ดวาบอื่ เวลา                              | ອາລາ ໃຫ້ສຳນອັນ                                                                       |
| ค่าบริการผู้ป่วยนอกผู้ป่วยไม่ฉุกเฉิน นอกเวลาราชการ                                                                     | <pre>(0 \$)</pre>                       |                               | • • • • • • • • • • • • • • • • • • •        | เม้า         เม้าระ           เห็ม         โ เน้าระ           เพิ่ม         โ เน้าระ |
| ลำติ▲ P ชื่อรายการ วิธี                                                                                                | ไข้                                     | จ้านวน ราคา                   | หมวด                                         | ชนิตรายการ รวมราคา                                                                   |
| 1 — ค่าบริการผู้ป่วยนอกผู้ป่วยไม่ฉุกเฉิน นอกเวลาราชการ<br>▶ 2 — ค่าบริการผู้ป่วยนอก นอกเวลาราชการ                      |                                         | 1 80.00<br>1 50.00            | ) ค่าบริการทางพยาบาล<br>  ค่าบริการทางพยาบาล | ช้าระเองเบิกไม่ได้ 80.00<br>ลูกหนัสิทธิ 50.00                                        |
|                                                                                                    |                                         |                               |                                              | 130.00                                                                               |
| 3818                                                                                                    | •                                       | •                             | กำหนดจำนวนยาทุกตัวสำหรับ 🛛                   | 🗘 วัน กำหนด                                                                          |
| 🗂 ลงรายการนัด 📄 ลงค่ารักษา & สิ่งยา 🕅 สิ่ง Admit ประวั                                                                 | ทิ พิมพ์ Sticker ขอเดี                  | Vaccine                       |                                              | 🗎 บันทึก 🛛 🗙 ปิด                                                                     |

**วิธีที่ 2** ส่งตรวจจากห้องบัตร โดยเลือกส่งตรวจนอกเวลา รายการค่ารักษาจะเกิดขึ้นอัตโนมัติ

| ส่งตรวจผู้ป่วยนอก                                                                                                    | x                                                                                                    |
|----------------------------------------------------------------------------------------------------|----------------------------------------------------------------------------------------------------|
| หมายเลข HN <b>มาเอง หลุ FG</b> SG วันที่มา 27/09/2561 <b>น</b> เอลา 16:27:30<br>ชื่อ <b>ว.ว</b>                                                                                                    | Picture                                                                                                    |
| อาการสำคัญ          อาการสำคัญ       พิมพ์ไบสั่งยา         สิ่งท่อไปห้อง       011         ER       แสดง         แสดง       เปลี่ยง         แสดง       02         [OPD] ดัลยกรรม       พิมพ์ใบอีมแพ้ม         เลขที่ประจำดัวประชาชน       1.111         เลขที่ประจำดัวประชาชน       1.111         เลขที่ประจำดัวประชาชน       1.111         เลขที่ประจำดัวประชาชน       1.111         เมื่อยน       เปลี่ยน         ผู้ป่วยเก่าใหม่ไหเดือน       พิมพ์ใบดิวที่         ปลี่ยน       เปลี่ยน         ไม้เครื่องอ่าน Barcode       QR Code Monitor | <ul> <li>ความเร่งต่วน - ▼</li> <li>สภาพผู้ป่วย - ▼</li> <li>BMS Link ▼</li> <li>ผู้ป่วยมี พ.ร.บ □ Sticker</li> <li>แยกใบสั่งยา</li> <li>เมื่อนทึก</li> <li>&gt;&gt;&gt;&gt;&gt;&gt;&gt;&gt;&gt;&gt;&gt;&gt;&gt;&gt;&gt;&gt;&gt;&gt;&gt;&gt;&gt;&gt;&gt;&gt;&gt;&gt;&gt;&gt;&gt;&gt;&gt;&gt;</li></ul> |

จัดทำโดย งานสารสนเทศ ฝ่ายบริหาร โรงพยาบาลปากพะยูน จังหวัดพัทลุง โทรศัพท์ 074-699023 ต่อ 133 เว็บไซต์ http://pakphayunhospital.net อีเมล์ <u>pakphayun.moph@gmail.com</u> หลังจากนั้นตรวจสอบค่าบริการ โดยจะมีค่าบริการ 80 บาทเกิดขึ้น โดยที่คนไข้ต้องชำระเงินเอง ในส่วนของ ค่าบริการผู้ป่วยนอก 50 บาทเดิมก็ยังมี เป็นลูกหนี้สิทธิ ไม่ต้องเก็บจากคนไข้

| 🧭 ลงรายละเอียด                                                                                                    |                                                                                                    |
|----------------------------------------------------------------------------------------------------|----------------------------------------------------------------------------------------------------|
| บันทึกข้อมูลผู้ป่วยห้องฉุกเฉิน                                                                                      |                                                                                                    |
| HN 000 9 02 มื่อ บา จิบียร เป่น รี<br>สิทธิ ประกันสังกม รพ.ทาดใหญ่ 2-9306-00011-62-1<br>เจ้าหน้าที่ มิตยา เมื่อเทิม | อายุ 33 ปี 9 เดือน 2 วัน<br>เรลา 16:29<br>กำานตรีล เวร เวรปาย                                               |
| ้ ผู้ป่วย [F1] การวินิจฉัย [F2] <mark>สี่งยา [F3]</mark> ชำระเงิน [F4] Printer In                                   | nage                                                                                                    |
| ชื่อยา<br>                                                                                                    | ร้ำหวน หน่วยบรรจุ วิธีใช้ Dose หน่วย ความถี่ เวลา ราคา ใช้สำหรับ<br>0 ≎ ↓ ↓ ↓ ↓ ↓ ↓ ↓ ↓ ↓ ↓ ↓ ↓ ↓ ↓ ↓ ↓ ↓ ↓ |
| ฉลากช่วย                                                                                                    | แก้ไข                                                                                                    |
| ลำดับ P ชื่อรายการ วิธีไข้                                                                                          | จ้านวน ราคา หมวด ชนิดรายการ รวมราคา                                                                         |
| 1 😑 ค่าบริการผู้ป่วยนอกผู้ป่วยไม่ฉุกเฉิน นอกเวลา                                                                    | 1 80.00 ค่าบริการทางหยาบาล ชำระเองเบิกไม่ได้ 80.00                                                          |
| > 2 🛛 👄 ด่าบริการผู้ป่วยนอก นอกเวลาราชการ                                                                           | 1 50.00 ค่าบริการทางพยาบาล ลูกหนี้สิทธิ 50.00                                                               |
|                                                                                                    | 130.00                                                                                                    |
| M                                                                                                    | )                                                                                                    |
| วิธีได้                                                                                                    | <ul> <li>กำหนดลำนวนยาญกตัวสำหรับ 0 🛟 วัน กำหนด</li> </ul>                                                   |
| 🗖 ลงรายการนัด 📻 ลงค่ารักษา & สั่งยา 🥻 สั่ง Admit ประวั                                                              | ์ดี หิมพ์ Sticker ขอเลือด Vaccine                                                                           |

ถ้าผู้ป่วยเข้าข่าย ป่วยฉุกเฉิน หรือ อุบัติเหตุฉุกเฉิน ผู้บันทึกต้องลบรายการ "ค่าบริการผู้ป่วยนอกผู้ป่วยไม่ ฉุกเฉิน นอกเวลาราชการ "ค่าบริการ 80 บาทออก จากนั้นกดปุ่มบันทึก

## ขั้นตอนการลบหรือแก้ไขค่าบริการ 80 บาท ในกรณีที่ผู้ป่วย ไม่ป่วยฉุกเฉินหรือไม่ใช่ป่วยจากอุบัติเหตุ ฉุกเฉิน

 หน้าสั่งยาให้คลิกขวารายการที่จะลบ เลือก ลบรายการ (การลบค่าบริการต้องเป็นเจ้าของคนบันทึกข้อมูล คน แรกเท่านั้นจึงสามารถ ลบได้)

|   | ชื่อยา   |          |                                      |     |                 | จำนวน |    | หน่วยบรรจุ | วิธี | เช้   | Dose | หน่   |
|---|----------|----------|--------------------------------------|-----|-----------------|-------|----|------------|------|-------|------|-------|
|   | ด่าบริกา | ารผู้ป่ว | ยนอกผู้ป่วยไม่ฉุกเฉิน นอกเวลาราชการ  |     |                 | 1     | ÷. |            |      | •     | 0.00 |       |
|   | ฉลากร    | ช่วย [   |                                      |     |                 | แก้ไข |    |            |      |       |      |       |
|   | ลำดับ    | Ρ        | ชื่อรายการ                           |     | วิธีใช้         |       |    |            |      | จำนวน | ราคา |       |
| > | 1        | -        | ด่าบริการผู้ป่วยนอกผู้ป่วยไม่ฉุกเฉิน |     | 241             |       |    |            |      | 1     |      | 80.00 |
|   | 2        | -        | ค่าบริการผู้ป่วยนอก นอกเวลาราชกา     | 55f | าเขรายการ       |       |    |            |      | 1     |      | 50.00 |
|   |          |          |                                      | เป  | ลี่ยนสถานะการ   | พิมพ์ | 0  | Ctrl+P     |      |       |      |       |
|   |          |          |                                      | R   | eset print stat | tus   |    | F7         |      |       |      |       |
| H |          | + 1      | * ** + −                             | ลเ  | ปรายการ         |       |    |            |      |       |      |       |

3.2 ระบบงานอื่นๆ > ออกใบเสร็จรับเงิน ค้นหาผู้ป่วย ด้วยเลข HN จากนั้นกดปุ่ม รายการค่าใช้จ่าย

จัดทำโดย งานสารสนเทศ ฝ่ายบริหาร โรงพยาบาลปากพะยูน จังหวัดพัทลุง โทรศัพท์ 074-699023 ต่อ 133 เว็บไซต์ http://pakphayunhospital.net อีเมล์ <u>pakphayun.moph@gmail.com</u>

| ห้องอำนะสิน                                                                                | = x                  |
|--------------------------------------------------------------------------------------------|----------------------|
| ระบบออกใบเสร็จรับเงิน / ใบแจ้งหนี้                                                         |                      |
|                                                                                            |                      |
| วันที่ 27/9/2561 ▼ 16:29:07 สมุดใบเสร็า เล่มที่ 1 เลขที่ 12 วิ‴ย ่เรื                      |                      |
| HN/AN 00003! ศีล Bill Mode<br>i OPD IPD นยโรย นู่เปรี OPD                                  |                      |
| สิทธิการรักษาหลัก 31 ประกันสังกบ รพ.ทาดใหญ่ 2-93 📄 ส่วนลด 🚺 VN 61 271 9 7                  |                      |
| สิทธิปัจจุบัน ประกันสังคม รพ.หาดใหญ่ 🗸 💟 แยกค่าใช้จ่ายตามสิทธิ ผู้ป่วยมี 1 สิทธิ           |                      |
| การรักษา 🏟 สิทธิอื่นๆ ผู้ป่วยรอ Queue Change IPD                                           | -                    |
| สรุปรายการ รายละเอียด DF ปรับยอดลูกหนี้ เงินรับฝาก ดัวเลือกการพิมพ์ ปรับต่าใช้จ่ายตามสิทธิ | รวมเงิน              |
| ลำดับ รหัส ชื่อรายได้ ชำระเอง เบิกไม่ได้ ลูกหนี้สิทธิศ้างชำระ ส่วนลด (%) รวมเงิน 🔨         | 120.00               |
| 1 <u>12 </u> ค่าบริการทางพยาบาล 0 80 50 0 0.00 0.00 130.00                                 | soulau 130.00        |
|                                                                                            | ค้างบำระ <u>0.00</u> |
| <u> </u>                                                                                   | ส่วนลด 0.00          |
| 📝 รายการค่าไม้ร่าน 🚄 ใบเรียกเก็บเงิน 🍣 Document ตรวจสอบยอด                                 | <b>N N N</b>         |
| <br>โดยเป็นแล้งหมื้∰ แสดงตัวอย่างนหป็นสังหา III Drint ถ้าได้รั่วเขสรปCustom formOPD Scary  | 🔲 บนทก               |
| ใบสรีจ Snagit 10 • ค่าใช้จ่ายรายวัน กำหนดรายการประเงิน                                     | 🗙 ปิด                |

หลังจากกดปุ่มแก้ไข ให้เลือกรายการ "ค่าบริการผู้ป่วยนอกผู้ป่วยไม่ฉุกเฉิน นอกเวลาราชการ" เพื่อลบ รายการออก กดเครื่องหมาย – จากนั้นกดปุ่ม OK

| 🗭 บันทึกรายการค่ารักษาพยาบาล                                                                                                    |                                                                           |                                                 |                                                        |                                                                             | - = ×                                                               |
|----------------------------------------------------------------------------------------------------|---------------------------------------------------------------------------|-------------------------------------------------|--------------------------------------------------------|-----------------------------------------------------------------------------|---------------------------------------------------------------------|
| ด่าใช้จ่ายผู้ป่วยนอก                                                                                                    |                                                                           |                                                 |                                                        |                                                                             |                                                                     |
| วันที่ 28/9/2561 - เวลามา 00:00:00 () เวลาม<br>HN 1111 () ในสังยา 16:29:07:ศัลยกรรม: 6<br>ชื่อ <mark>มายมายออกร</mark> ลิทธิ 31 ประกันสังคม<br>แพทย์ VN - 11 | เบแพทย์ 00:00:00 ‡ิเวลาจ<br>ER:610927162907<br>รพ.หาดใหญ่                 | ัดยา 00:00:00                                   | <ul> <li>n</li> <li>ň</li> <li>ň</li> <li>ň</li> </ul> | โครายการ<br>เองเบิกไม่ได้  →<br>ame<br>เงชำระ<br>เระเองเบิกได้<br>เหน็ลิทธิ |                                                                     |
| ชื่อรายการ จำนวน                                                                                                    | วรไข้                                                                     |                                                 | เพิ่ม ส่                                               | าระเองเบิกไม่ได้<br>วนลดเงินสด                                              |                                                                     |
| สำคับ F Color ชื่อรายการ<br>1 2 2 คำบริการผู้ป่วยนอกผู้ป่วยไม่ฉุกเฉิน นอกเวลาราชการ<br>2 2 1 คำบริการผู้ป่วยนอก นอกเวลาราชการ                                | วิธีไข้ สิทธิการรักษา<br>ประกันสังคม รพ.หาดใหญ่<br>ประกันสังคม รพ.หาดใหญ่ | ษนิตรายการ<br>ชำระเองเบิกไม่ได้<br>ลูกหนี้สิทธิ | กำนวน ราคา<br>1 80.0<br>1 50.0                         | ส่วนลด รวมรา<br>0 0.00 80<br>0 0.00 50                                      | คา ประเภทรายการ<br>.00 ต่าบริการทางพยาบาล<br>.00 ต่าบริการทางพยาบาล |
| ······································                                                                                                    |                                                                           |                                                 |                                                        | 130                                                                         | 0                                                                   |
| Sub Stock                                                                                                    |                                                                           | พิมพ์สรุปค่าใช้จ่า                              | ย พิมพ์                                                | รายการ 📋                                                                    | บันทึก 📉 ปิด                                                        |

ในระบบการงานสามารถ เปลี่ยนแปลงชนิดรายการได้ เช่นการทำส่วนลดเงินสด , ค้างชำระ เป็นต้น